## MAPPING A NETWORK DRIVE AWAY FROM KRANNERT ON WINDOWS 7

This manual lists instructions how to map a network drive when not on the Krannert Domain.

## 1) Press Start and click Computer

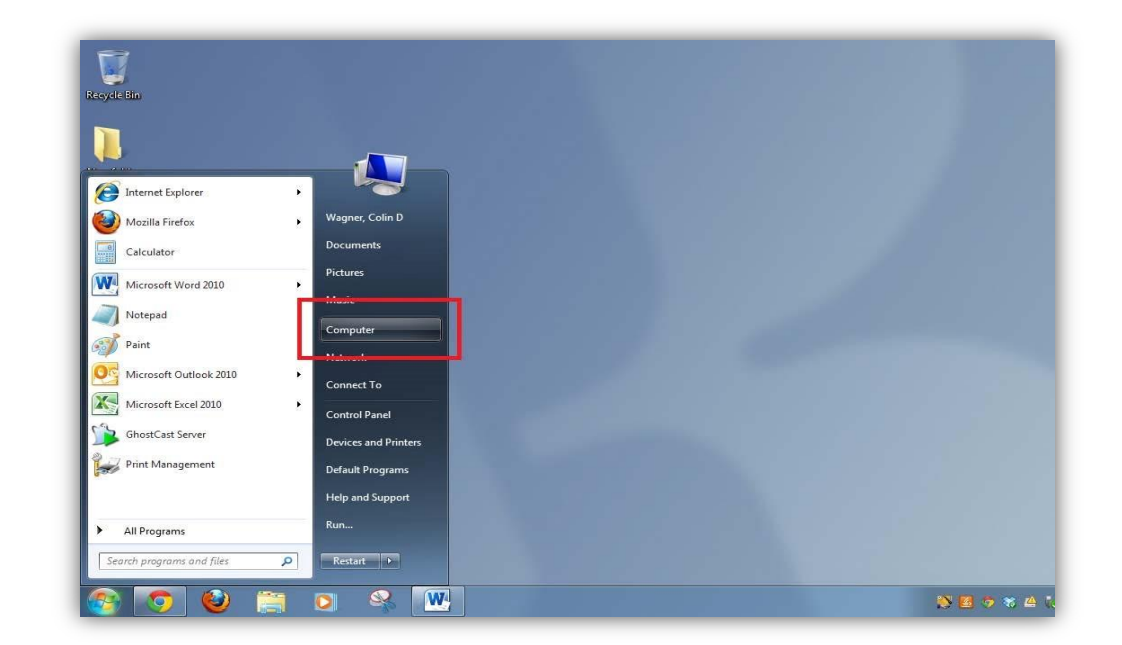

2) Near the top of the window, click "Map Network Drive"

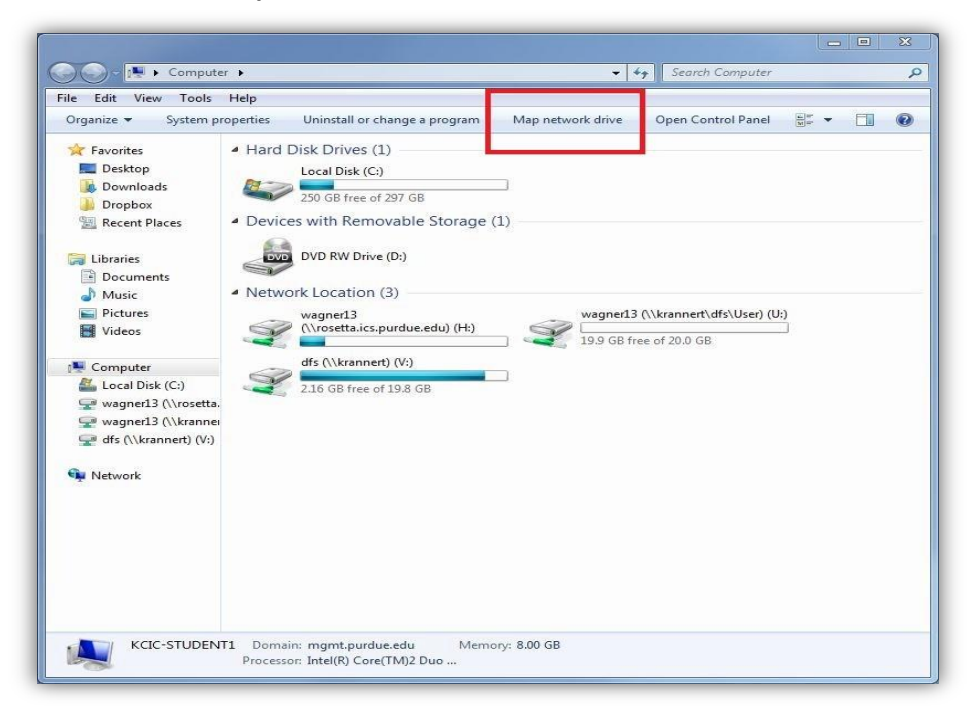

3) Select desired Drive letter in the "Drive:" drop down box. From there enter path in "Folder:"

For V: Drive enter <u>https://files.krannert.purdue.edu/</u> For U: Drive, enter <u>https://files.krannert.purdue.edu/DFS/USER/username</u> (where username is you career account ID)

| What n     | etwork folder would you like to map?                                          |
|------------|-------------------------------------------------------------------------------|
| Specify th | e drive letter for the connection and the folder that you want to connect to: |
| Drive:     | Z. •                                                                          |
| Folder:    | https://files.krannert.purdue.edu/                                            |
|            | Example: \\server\share                                                       |
|            | Reconnect at logon                                                            |
|            | Connect using different credentials                                           |
|            | Connect to a Web site that you can use to store your documents and pictures.  |
|            |                                                                               |
|            |                                                                               |

4) Click on "Reconnect at login".

| What ne    | etwork folder would you like to map?                                          |
|------------|-------------------------------------------------------------------------------|
| Specify th | e drive letter for the connection and the folder that you want to connect to: |
| Drive:     | Z: •                                                                          |
| Folder:    | https://files.krannert.purdue.edu/                                            |
|            | Example: \\server\share                                                       |
|            | ☑ Reconnect at logon                                                          |
|            | Connect using different credentials                                           |
|            | Connect to a Web site that you can use to store your documents and pictures.  |
|            |                                                                               |
|            |                                                                               |
|            |                                                                               |
|            |                                                                               |

5) On Krannert computers away from campus or Krannert laptops just click on **Finish**. All others click on "Connect using different credentials", *then* click **Finish**.

| 🅖 🤏 Map N  | letwork Drive                                                                 |
|------------|-------------------------------------------------------------------------------|
| What ne    | etwork folder would you like to map?                                          |
| Specify th | e drive letter for the connection and the folder that you want to connect to: |
| Drive:     | Z: 🔹                                                                          |
| Folder:    | https://files.krannert.purdue.edu/                                            |
|            | Example: \\server\share                                                       |
|            | Reconnect at logon                                                            |
|            | Connect using different credentials                                           |
|            | Connect to a Web site that you can use to store your documents and pictures.  |
|            |                                                                               |
|            |                                                                               |
|            |                                                                               |
|            | Finish Cance                                                                  |

6) On Krannert computers away from campus or Krannert laptops, just enter user name and password.

| Connect t  | o files.krannert.purdue.edu       |
|------------|-----------------------------------|
| Connecting | o files.krannert.purdue.edu       |
|            | User name                         |
|            | Password  Remember my credentials |
|            |                                   |

7) All other computers, preface user name with "Krannert\".

| Connect    | o files krappert purdue edu  |       |
|------------|------------------------------|-------|
| Connecting | to files.krannert.purdue.edu |       |
|            |                              |       |
|            | Krannert\username            |       |
| Tet        |                              |       |
|            | Remember my credentials      |       |
|            |                              |       |
|            |                              | Const |

8) You have successfully mapped a network drive away from the Krannert Domain.

| le Edit View Tools    | Help          |                    |             |
|-----------------------|---------------|--------------------|-------------|
| Organize 👻 New folder |               |                    | i≕ • 🔟 🗿    |
| ☆ Favorites           | Name          | Date modified      | Туре        |
| Nesktop               | ADMIN         | 11/18/2013 10:23   | File folder |
| 퉳 Downloads           | APPS          | 6/17/2014 5:03 PM  | File folder |
| 📃 Recent Places       | aspnet_client | 2/9/2014 10:14 PM  | File folder |
|                       | 📕 DFS         | 4/21/2014 10:16 AM | File folder |
| 🕞 Libraries 📕         | GROUPS        | 6/19/2014 3:57 PM  | File folder |
|                       | 📕 LABS        | 1/15/2014 9:55 AM  | File folder |
| 🖳 Computer            | JE PUBLIC     | 4/17/2014 4:48 PM  | File folder |
| 👗 Local Disk (C:)     | 退 USER        | 7/14/2014 10:30 AM | File folder |
| 🖗 New Volume (D:)     | UVEBSITES     | 11/20/2013 1:46 PM | File folder |
|                       |               |                    |             |
| DFS (\\KRANNER        |               |                    |             |
| DavWWWRoot (\         | e l           | m                  |             |

9) The default displayed name is not very descriptive:

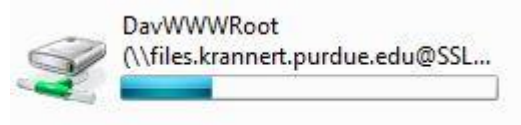

You can change the displayed name by right clicking on the drive in the drive list and select rename.

|   | V Drive (Z:)          |  |
|---|-----------------------|--|
| Y | 177 GB free of 232 GB |  |